MANUALE UTENTE

Firma Digitale

IDENTIFICATIVO

SW1-FD-MU-Firma Digitale-1.0

VERSIONE

Ed. 1 Rev. 0 / 23-04-2013

Uso Esterno

Non Riservato

Definitivo

# Indice dei contenuti

| 0 | Gen   | eralità                                                          | 3   |
|---|-------|------------------------------------------------------------------|-----|
|   | 0.1   | SCOPO DEL DOCUMENTO                                              | . 3 |
|   | 0.2   | Applicabilità                                                    | . 3 |
|   | 0.3   | RIFERIMENTI                                                      | . 3 |
|   | 0.4   | DEFINIZIONI E ACRONIMI                                           | . 3 |
|   | 0.5   | TABELLA DELLE VERSIONI                                           | .4  |
| 1 | Desc  | crizione delle fasi                                              | 5   |
|   | 1.1   | ATTIVITÀ INFORMATIZZATE                                          | . 5 |
|   | 1.1   | FUNZIONE DI SERVIZIO PER LA CERTIFICAZIONE PER LA FIRMA DIGITALE | .6  |
|   | 1.2   | FUNZIONE DI GESTIONE DEL CERTIFICATO                             | .6  |
|   | 1.2.1 | Modalità operative di Gestione del Certificato                   | .6  |
|   | 1.3   | FUNZIONE DI FIRMA DOCUMENTI.                                     | 16  |
|   | 1.3.1 | Modalità operative per la Firma dei Documenti                    | 16  |
|   | 1.4   | FUNZIONE DI ELENCO DOCUMENTI FIRMATI                             | 19  |
|   | 1.4.1 | Modalità operative per l' Elenco Documenti Firmati               | 19  |

## 0 Generalità

## 0.1 Scopo del documento

Il presente documento ha come scopo quello di esporre le fasi del Procedimento Amministrativo della gestione del certificato digitale e della firma digitale dei documenti del personale che ne ha diritto.

Per ciascuna funzione, verrà descritta la modalità operativa di acquisizione, sospensione , disabilitazione del certificato digitale, possibilità di firmare digitalmente i documenti e di visualizzarli.

## 0.2 Applicabilità

Le funzioni oggetto del presente documento si collocano nell'ambito del Sistema Informativo M.I.U.R SIDI, in corrispondenza della Firma Digitale.

### 0.3 Riferimenti

| Codice                                                   | Titolo                   |
|----------------------------------------------------------|--------------------------|
| SW-SR-121504-gestione Enrollment certificati 2.2_AMM.doc | Specifiche dei requisiti |

### 0.4 Definizioni e acronimi

| Definizione/Acronimo | Descrizione              |
|----------------------|--------------------------|
| SIDI                 | Sistema informativo MIUR |
| B.I.                 | Base Informativa         |
| CA                   | Certification Autority   |
| HSM                  | Hardware Security Module |

| Ver. | Elabora<br>(UO) | Verifica<br>(UO) | Approva<br>(UO) | Data<br>emissione | Descrizione delle modifiche |
|------|-----------------|------------------|-----------------|-------------------|-----------------------------|
| 1.0  | G. D'Apolito    | F.B.Lijoi        | S. Passaro      | 23/04/2013        | Nascita del Documento       |

## 0.5 Tabella delle Versioni

# **1** Descrizione delle fasi

Tramite un processo asincrono verrà alimentata e costantemente aggiornata la base informativa (BI) degli utenti che sono stati individuati come aventi diritto la firma digitale nell'ambito del MIUR.

L'utente presente a pieno titolo in questa BI, può attivare la richiesta della generazione del certificato che consente di possedere la firma digitale, utilizzando il sistema POLIS al quale l'utente deve essere preventivamente accreditato.

L'attivazione della richiesta su POLIS consentirà di produrre lo specifico PDF di adesione.

La segreteria scolastica tramite specifica funzionalità SIDI, potrà verificare, validare, inserire il protocollo di archiviazione e stampare per l'apposizione delle firme sia dell'utente che del personale di segreteria che effettua l'operazione per la successiva archiviazione.

Tramite uno specifico processo asincrono, sarà prodotto ed inoltreto alla Certification Autority (CA) POSTECOM, l'elenco degli utenti in fornato excel con le informazioni necessarie alla produzione del certificato digitale.

Servizi web colloquieranno con POSTECOM per generare la chiave pubblica e privata del certificato, produrre il certificato e caricarlo correttamente sullo specifico dispositivo HSM predisposto per contenere i certificati per la firma digitale in ambito MIUR.

Un altro processo asincrono, dopo la produzione del certificato, provvederà alla profilazione dell'utente come utente firmatario o utente titolare di certificato.

Solo l'utente firmatario può effettuare la firma digitale dei documenti.

Altresì, l'utente titolare di certificato può solo visualizzare e/o disabilitare il certificato in suo possesso.

## 1.1 Attività informatizzate

Le funzioni della firma digitale a disposizione dell'utente sono:

- <u>Servizio di certificazione per la firma digitale</u>
- <u>Gestione Certificati Digitali</u>
- Firma Documenti
- Elenco Documenti Firmati

### 1.1 Funzione di servizio per la certificazione per la firma digitale

La funzione in oggetto permette agli utenti di attivare la generazione della propria chiave pubblica e privata che sarà inoltrata alla CA per la generazione del relativo certificato. L'attivazione alla funzione avviene tramite l'inoltro automatico dal sistema di una email con incluso lo specifico link alla funzione.

| 0000                                                                                  | Servizio di certificazione per la firma digitale                                                                                                    |
|---------------------------------------------------------------------------------------|----------------------------------------------------------------------------------------------------|
|                                                                                       |                                                                                                    |
| Benvenuti nel servizio di cer<br>vostre credenziali di accesso                        | rtificazione per la firma digitale. Vi preghiamo di usare l<br>a la portale SIDI ed il "Codice Personale" assegnato c                                                 |
| Benvenuti nel servizio di cel<br>vostre credenziali di accesso<br>I                   | rtificazione per la firma digitale. Vi preghiamo di usare l<br>o al al portale SIDI ed il "Codice Personale" assegnato o<br>POLIS per attivare il servizio.           |
| Benvenuti nel servizio di cen<br>vostre credenziali di accesso<br>I<br>Ut             | rtificazione per la firma digitale. Vi preghiamo di usare l<br>o al al portale SIDI ed il "Codice Personale" assegnato o<br>POLIS per attivare il servizio.<br>tente: |
| Benvenuti nel servizio di cer<br>vostre credenziali di accesso<br>I<br>Ut<br>Pa       | rtificazione per la firma digitale. Vi preghiamo di usare l<br>o al al portale SIDI ed il "Codice Personale" assegnato o<br>POLIS per attivare il servizio.<br>tente: |
| Benvenuti nel servizio di cer<br>vostre credenziali di accesso<br>I<br>Ut<br>Pa<br>Cc | rtificazione per la firma digitale. Vi preghiamo di usare l<br>o al al portale SIDI ed il "Codice Personale" assegnato o<br>POLIS per attivare il servizio.<br>tente: |
| Benvenuti nel servizio di cer<br>vostre credenziali di accesso<br>I<br>Ut<br>Pa<br>Cc | rtificazione per la firma digitale. Vi preghiamo di usare l<br>o al al portale SIDI ed il "Codice Personale" assegnato d<br>POLIS per attivare il servizio.<br>tente: |

Inserendo le credenziali SIDI (utenza e password) ed il codice personale di POLIS, l'utente attiva il processo di generazione delle chiavi.

Il diagnostico di operazione correttamente eseguita, indica che il procedimento è andato a buon fine e che la CA stà generando il certificato.

Generato il certificato, il sistema inoltra in automatico un'altra email contenente il link alla medesima funzione di firma remota, dove viene espressamente richiesto di dare l'assenso al caricamento del certificato prodotto nel dispositivo HSM.

L'inserimento corretto delle credenziali SIDI e del codice personale attiva il processo di caricamento che se va a buon fine, viene evidenziato con lo specifico diagnostico.

Da questo momento, l'utente possiede il certificato per la firma digitale e dovrà attendere la procedura di profilazione per poterla utilizzare.

### 1.2 Funzione di Gestione del Certificato

La funzione in oggetto permette agli utenti la visualizzazione dello stato del certificato digitale in suo possesso

#### 1.2.1 Modalità operative di Gestione del Certificato

Selezionare la funzione SIDI "Firma Digitale".

| Benvenuto                                                                                                    |
|----------------------------------------------------------------------------------------------------|
| I tuoi servizi                                                                                                    |
| <ul> <li>+ Area Gestione Personale</li> <li>Scuola</li> <li>+ Area Servizi Accessori</li> <li>+ Area Gestione Utenze</li> <li>+ Area Alunni</li> <li>- Firma Digitale</li> </ul> |
| Firma Digitale                                                                                                    |

L'utente di login potrà accedere alla funzione Gestione Certificati Digitali sia che possieda il profilo di "Utente Firmatario", che di "Utente Titolare Certificato",

|            | area riservata |                                                       |
|------------|----------------|-------------------------------------------------------|
| Benvenuto, |                |                                                       |
|            |                |                                                       |
|            |                |                                                       |
|            |                |                                                       |
|            |                | Seleziona P.R.O.F.I.I.O. Litente Firmatario           |
|            |                | Scielona r K o r r e o otente rimitano                |
|            |                |                                                       |
|            |                | seleziona                                             |
|            |                |                                                       |
|            |                |                                                       |
|            |                |                                                       |
|            |                |                                                       |
|            |                |                                                       |
|            |                |                                                       |
| Benvenuto. | area riservata |                                                       |
|            |                |                                                       |
|            |                |                                                       |
|            |                |                                                       |
|            |                | Seleziona P R O F I L O Utente Titolare Certificato 👻 |
|            |                |                                                       |
|            |                | seleziona                                             |

Selezionando la funzione "Gestione Certificati Digitali", l'utente accede alla funzione che consente di seguire passo-passo tutte fasi della generazione del proprio certificato e di gestirne l'eventuale sospensione.

Vengono riportati:

RTI : HP Enterprise Services Italia S.r.l. – Selex ES S.p.A.

- ➢ i dati anagrafici dell'utente
- l'email istituzionale alla quale sono indirizzate le comunicazioni nell'ambito della firma digitale
- lo stato del certificato
- l'eventuale azione che l'utente potrà effettuare
- eventuali note per l'utente
- i limiti d'uso della firma digitale

Di seguito sono riportate le schermate di visualizzazione dei diversi stati della richiesta del certificato digitale, le note e le azioni da eseguire a cura del'utente:

Accedendo alla funzione "Gestione Certificati Digitali" quando non è stata fatta nessuna azione di richiesta su POLIS, l'utente visualizza lo stato iniziale del processo di Certificazione (è stata caricata la BI degli utenti che hanno diritto al certificato di firma digitale):

| pubblica.                                                                                      | uzione.it                                                                                                    |
|------------------------------------------------------------------------------------------------|----------------------------------------------------------------------------------------------------|
|                                                                                                |                                                                                                    |
| area rise                                                                                      | nvata                                                                                                    |
| venvenuto,                                                                                     |                                                                                                    |
| Profilo, Utente Firmatario                                                                     | SIDI - Firma Digitale> Gestione Certificati Digitali                                                              |
| I tuoi servizi                                                                                 | •                                                                                                    |
| Firma Digitale<br>Gestione Certificati Digitali<br>Firma Documenti<br>Elenco Documenti Firmati | Stato Iniziale Adesione Utente Produzione Certificato Firma Disponibile Firma Disabilitata Certificato Non Attivo |
| Torna a Pag. Iniziale                                                                          | DATI ANAGRAFICI UTENTE                                                                                            |
|                                                                                                | Cognome<br>Nome<br>Codice Fiscale<br>Hall Istituzionale *                                                         |
|                                                                                                | DATI DEL CERTIFICATO DI FIRMA DIGITALE                                                                            |
|                                                                                                | Stato del certificato INIZIALE                                                                                    |
|                                                                                                | Azione da eseguire EFFETTUARE LA RICHIESTA DI ADESIONE AL SERVIZIO DI FIRMA DIGITALE SU POLIS                     |
|                                                                                                | Nota 01 - Registrarsi sul portale polis ed effettuare la richiesta del servizio di firma digitale.                |
|                                                                                                | * Caselle e-mail validate sul Portale Polis                                                                       |

Proseguendo con il processo di certificazione, l'utente visualizzerà lo stato di "adesione utente" a seguito dell'accettazione delle condizioni del servizio di firma digitale su *polis*. L'utente deve recarsi presso la segreteria per completare l'adesione tramite la validazione della richiesta da parte del personale di segreteria, la firma congiunta e l'archiviazione del contratto.

| pubblica.                                                                                                    | uzione.it                                       |                                                           |                                                      |                                                                          | X CIII                                                              |                                |
|----------------------------------------------------------------------------------------------------|-------------------------------------------------|-----------------------------------------------------------|------------------------------------------------------|--------------------------------------------------------------------------|---------------------------------------------------------------------|--------------------------------|
|                                                                                                    |                                                 | 23                                                        |                                                      | -                                                                        | 1 Da                                                                |                                |
| area rise                                                                                                    | rvata                                           |                                                           |                                                      | 1                                                                        |                                                                     |                                |
| Profilo, Utente Firmatario                                                                                                    | SIDI - Firma Digitale> Gestione Certificati Dig | gitali                                                    |                                                      |                                                                          |                                                                     |                                |
| I tuoi servizi                                                                                                    |                                                 |                                                           |                                                      |                                                                          |                                                                     |                                |
| Firma Digitale<br>Gestione Certificati Digitali<br>Firma Documenti                                                                        |                                                 | Stato Iniziale                                            | Adesione Utente Pr                                   | oduzione Certificato Firma                                               | Disponibile Firma Disabilitat                                       | a Certificato Non Attivo       |
| Torna a Pag. Iniziale                                                                                                    |                                                 |                                                           |                                                      | DATI ANAGRAFICI                                                          | JTENTE                                                              |                                |
|                                                                                                    |                                                 | Cognome<br>Nome<br>Codice Fiscale<br>Mail Istituzionale * |                                                      | ]                                                                        |                                                                     |                                |
|                                                                                                    |                                                 |                                                           |                                                      | DATI DEL CERTIFICATO DI F                                                | TRMA DIGITALE                                                       |                                |
|                                                                                                    |                                                 | Stato del certificato                                     | ADESIONE UTENTE                                      |                                                                          |                                                                     |                                |
|                                                                                                    |                                                 | Azione da eseguire                                        | SOTTOSCRIZIONE DEL C                                 | ONTRATTO PRESSO LA SEGRET                                                | IRIA SCOLASTICA                                                     |                                |
|                                                                                                    |                                                 | Nota                                                      | 02 - Recarsi presso una<br>protocollata ed archiviat | segreteria scolastica per la sotto<br>a a cura della segreteria scolasti | scrizione del contratto. La docume<br>ca che attiverà la richiesta. | ntazione dovrà essere firmata, |
| pubblica. Istr                                                                                                    | rvata                                           |                                                           |                                                      | 1 2                                                                      |                                                                     |                                |
| Benvenuto,                                                                                                    |                                                 |                                                           |                                                      |                                                                          |                                                                     |                                |
| Prohio, Utente Firmatario                                                                                                    | SIDI - Firma Digitale> Gestione Certificati Dig | gitali                                                    |                                                      |                                                                          |                                                                     |                                |
| I tuoi servizi<br>Firma Digitale<br>Gastione Certificati Digitali<br>Firma Documenti<br>Elenco Documenti Firmati<br>Torma a Pag. Iniziale |                                                 | Stato Iniziale                                            | Adesione Utente Pr                                   | oduzione Certificato Firma                                               | Disponibile Firma Disabilitat                                       | a Certificato Non Attivo       |
|                                                                                                    |                                                 |                                                           |                                                      |                                                                          |                                                                     |                                |
|                                                                                                    |                                                 | Cognome<br>Nome<br>Codice Fiscale<br>Mail Istituzionale * |                                                      |                                                                          |                                                                     |                                |
|                                                                                                    |                                                 |                                                           |                                                      | DATI DEL CERTIFICATO DI I                                                | IRMA DIGITALE                                                       |                                |
|                                                                                                    |                                                 | Stato del certificato                                     | GENERAZIONE CERTIFIC                                 | ATO IN CORSO                                                             |                                                                     |                                |
|                                                                                                    |                                                 | Azione da eseguire                                        | ATTENDERE EMAIL PER L                                | A GENERAZIONE DEL CERTIFICA                                              | то                                                                  |                                |
|                                                                                                    |                                                 | Nota                                                      | 03 - Attendere email per                             | la generazione del certificato.                                          |                                                                     |                                |
|                                                                                                    |                                                 | * Casella e-mail validata su                              | ıl Portale Polis                                     |                                                                          |                                                                     |                                |

La validazione del personale di segreteria attiva la produzione del certificato. L'utente visualizzerà lo stato di "produzione certificato".

| pubblica.                                                                                      | ruzione.it                                              |                                             |                    |                               |                    |                    |                        |
|------------------------------------------------------------------------------------------------|---------------------------------------------------------|---------------------------------------------|--------------------|-------------------------------|--------------------|--------------------|------------------------|
|                                                                                                |                                                         |                                             |                    | *                             |                    | 2 h                |                        |
| area ris                                                                                       | ervata                                                  |                                             |                    |                               |                    |                    |                        |
| Profile, Utente Firmatario                                                                     | SIDI - Eisma Digitale> Cortione Costificati Digitali    |                                             |                    |                               |                    |                    |                        |
| I tuoi servizi                                                                                 | 3.01 · I initia bigitate> destudie certaincari bigitati |                                             |                    | -                             |                    |                    |                        |
| Firma Digitale<br>Gestione Certificati Digitali<br>Firma Documenti<br>Elenco Documenti Firmati |                                                         | Stato Iniziale                              | Adesione Utente    | Produzione Certificato        | Firma Disponibile  | Firma Disabilitata | Certificato Non Attivo |
| Torna a Pag. Iniziale                                                                          |                                                         |                                             |                    | DATI ANAG                     | GRAFICI UTENTE     |                    |                        |
|                                                                                                | Cog<br>Non<br>Cod<br>Mail                               | iome<br>ie<br>ce Fiscale<br>Istituzionale * |                    |                               |                    |                    |                        |
|                                                                                                |                                                         |                                             |                    | DATI DEL CERTIFIC             | ATO DI FIRMA DIGIT | ALE                |                        |
|                                                                                                | Cod<br>Stat                                             | ce pratica<br>o del certificato             | GENERAZIONE CERT   | TFICATO IN CORSO              |                    |                    |                        |
|                                                                                                | Azio                                                    | ne da eseguire                              | ATTENDERE EMAIL P  | ER LA GENERAZIONE DEL C       | CERTIFICATO        |                    |                        |
|                                                                                                | Not                                                     | 1                                           | 04 - Attendere ema | il per la generazione del cer | rtificato.         |                    |                        |
|                                                                                                |                                                         | * Cacella e-mail validata cu                | i Portala Polic    |                               |                    |                    |                        |

RTI : HP Enterprise Services Italia S.r.l. – Selex ES S.p.A.

L'interazione con la CA POSTECOM, produce l'inoltro delle 2 email contenente il link alla funzione di conferma della generazione e registrazione del certificato a cui l'utente sarà chiamato a rispondere.

| pubblica.                                                                                             | ruz <b>i</b> one.it                           |                                                           |                                                                                                    |
|----------------------------------------------------------------------------------------------------|-----------------------------------------------|-----------------------------------------------------------|----------------------------------------------------------------------------------------------------|
|                                                                                                    |                                               |                                                           |                                                                                                    |
| area r                                                                                                | iservata                                      |                                                           |                                                                                                    |
| Profilo, Utente Firmatario                                                                            | SIDI - Firma Digitale> Gestione Certificati I | Digitali                                                  |                                                                                                    |
| I tuoi servizi                                                                                        |                                               |                                                           | •                                                                                                    |
| Firma Digitale<br><u>Gestione Certificati Digitali</u><br>Firma Documenti<br>Elenco Documenti Firmati |                                               | Stato Iniziale                                            | Adesione Utente Produzione Certificato Firma Disponibile Firma Disabilitata Certificato Non Attivo                                                                     |
| Torna a Pag. Iniziale                                                                                 |                                               |                                                           | DATI ANAGRAFICI UTENTE                                                                                                    |
|                                                                                                    |                                               | Cognome<br>Nome<br>Codice Fiscale<br>Mail Istituzionale * |                                                                                                    |
|                                                                                                    |                                               |                                                           | DATI DEL CERTIFICATO DI FIRMA DIGITALE                                                                                                    |
|                                                                                                    |                                               | Codice pratica<br>Stato del certificato                   | EMAIL GENERAZIONE CERTIFICATO INVIATA                                                                                                    |
|                                                                                                    |                                               | Azione da eseguire                                        | EFFETTUARE GENERAZIONE DEL CERTIFICATO                                                                                                    |
|                                                                                                    |                                               | Nota                                                      | 05 - Selezionare il link presente nell'email ricevuta e seguire i passi per la generazione del certificato.                                                            |
| area r<br>Benvenuto,                                                                                  | iservata                                      | 661                                                       |                                                                                                    |
| Profilo, Utente Firmatario                                                                            | SIDI - Firma Digitale> Gestione Certificati I | Digitali                                                  |                                                                                                    |
| I tuoi servizi                                                                                        |                                               |                                                           | *                                                                                                    |
| Firma Digitale<br>Gestione Certificati Digitali<br>Firma Documenti                                    |                                               | Stato Iniziale                                            | Adesione Utente Produzione Certificato Firma Disponibile Firma Disabilitata Certificato Non Attivo                                                                     |
| Elenco Documenti Firmati<br>Torna a Pag. Iniziale                                                     |                                               |                                                           | DATI ANAGRAFICI UTENTE                                                                                                    |
|                                                                                                    |                                               | Cognome<br>Nome<br>Codice Fiscale<br>Mail Istituzionale * |                                                                                                    |
|                                                                                                    |                                               |                                                           | DATI DEL CERTIFICATO DI FIRMA DIGITALE                                                                                                    |
|                                                                                                    |                                               | Codice pratica<br>Stato del certificato                   | EMALL REGISTRAZIONE CERTIFICATO INVIATA EMAIL REGISTRAZIONE CERTIFICATO INVIATA EMAIL REGISTRAZIONE<br>CERTIFICATO INVIATA                                             |
|                                                                                                    |                                               | Azione da eseguire                                        | EFFETTUARE REGISTRAZIONE DEL CERTIFICATO                                                                                                    |
|                                                                                                    |                                               | Nota                                                      | 06 - Attendere email per la registrazione del certificato. Selezionare il link presente nell'email ricevuta e seguire i passi per la<br>registrazione del certificato. |
|                                                                                                    |                                               | * Casella e-mail validata s                               | sul Portale Polis                                                                                                    |

Alla conclusione del processo di generazione e registrazione del certificato, l'utente possiederà il certificato che potrà essere utilizzato per apporre la firma digitale previa specifica profilatura.

| pubblica.                                                                                      | ruzione.it                                                                                                    |
|------------------------------------------------------------------------------------------------|----------------------------------------------------------------------------------------------------|
|                                                                                                |                                                                                                    |
| area ri                                                                                        | iservata                                                                                                    |
| Brofile Utente Eirmataria                                                                      |                                                                                                    |
| Promo, ocence Primacano                                                                        | SIDI - Firma Digitale> Gestione Certificati Digitali                                                                                                    |
| I tuoi servizi                                                                                 | *                                                                                                    |
| Firma Digitale<br>Gestione Certificati Digitali<br>Firma Documenti<br>Ficano Descritti Firmati | Stato Iniziale Adesione Utente Produzione Certificato Firma Disponibile Firma Dispolitata Certificato Non Attivo                                                                                                    |
| Torna a Pag. Iniziale                                                                          | DATI ANAGRAFICI UTENTE                                                                                                    |
|                                                                                                |                                                                                                    |
|                                                                                                | Cognome<br>Nome<br>Codice Fiscale<br>Nail Istituzionale *                                                                                                    |
|                                                                                                | DATI DEL CERTIFICATO DI FIRMA DIGITALE                                                                                                    |
|                                                                                                | Codice pratica Stata del certificato Deta di produzione Data di socuzione Data di socuzione Data di so |
|                                                                                                | Azione da eseguire ATTENDERE L'ATTENDERE L'ATTENDERE                                                                                                    |
|                                                                                                | Nota 07 - 11 servizio di firma digitale è in corso di attivazione.                                                                                                    |
|                                                                                                | * Casella e-mail validata sul Portale Polis                                                                                                    |

Anomalie nella fase di generazione del certificato o nella procedura di registrazione sono rilevabili tramite le seguenti schermate:

|                                                                      |                                                                   | DB.                                                       |                                           | 1                         | N D S                            |                            |
|----------------------------------------------------------------------|-------------------------------------------------------------------|-----------------------------------------------------------|-------------------------------------------|---------------------------|----------------------------------|----------------------------|
| area riserva                                                         | ita                                                               |                                                           |                                           |                           |                                  |                            |
| Benvenuto,                                                           |                                                                   |                                                           |                                           |                           |                                  |                            |
| Profilo, Utente Firmatario                                           | SIDI - Firma Digitale> Gestione Certificati Di                    | gitali                                                    |                                           |                           |                                  |                            |
| I tuoi servizi                                                       |                                                                   |                                                           |                                           |                           |                                  | -                          |
| Firma Digitale<br>Gestione Certificati Digitali                      |                                                                   | Stato Iniziale                                            | Adesione Utente Produzione Cer            | rtificato Firma Dispo     | onibile Firma Disabilitat        | a Certificato Non Attivo   |
| Firma Documenti<br>Elenco Documenti Firmati<br>Torna a Pao, Iniziale |                                                                   |                                                           |                                           |                           |                                  |                            |
|                                                                      |                                                                   |                                                           | D                                         | DATI ANAGRAFICI UTE       | NTE                              |                            |
|                                                                      |                                                                   | Cognome<br>Nome<br>Codice Fiscale<br>Mail Istituzionale * |                                           |                           |                                  |                            |
|                                                                      |                                                                   |                                                           | DATI DEL                                  | CERTIFICATO DI FIRM       | IA DIGITALE                      |                            |
|                                                                      |                                                                   | Codice pratica<br>Stato del certificato                   | CERTIFICATO NON PRODOTTO                  |                           |                                  |                            |
|                                                                      |                                                                   | Azione da eseguire                                        | CONTATTARE L'ASSISTENZA                   |                           |                                  |                            |
|                                                                      |                                                                   | Nota                                                      | 14 - La richiesta del costificata anno à  | andata a buon fina. Car   | tattara l'assistenza corre       | ificato culla cuida utente |
|                                                                      |                                                                   |                                                           | 14 - La richiesta del certificato non e   | andata a buon fine. Con   | itattare i assistenza come spec  | incato sulla guida utente. |
| pubblica. Istru:<br>area riserve                                     | zione.it<br>ta<br>SIDI - Firma Digitale> Gestione Certificati Dig | proli                                                     |                                           | -                         |                                  |                            |
| I tuoi servizi                                                       |                                                                   |                                                           |                                           |                           |                                  | <b>.</b>                   |
| Firma Digitale<br>Gestione Certificati Digitali                      |                                                                   | Stato Iniziale                                            | Adesione Utente Produzione Cert           | lificato Firma Dispor     | nibile Firma Disabilitata        | Certificato Non Attivo     |
| Firma Documenti<br>Elenco Documenti Firmati                          |                                                                   | 1                                                         |                                           |                           |                                  |                            |
| Torna a Pag. Iniziale                                                |                                                                   |                                                           | DA                                        | ATI ANAGRAFICI UTEN       | TE                               |                            |
|                                                                      |                                                                   | Cognome<br>Nome<br>Codice Fiscale<br>Mail Istituzionale * |                                           |                           |                                  |                            |
|                                                                      |                                                                   |                                                           | DATI DEL C                                | CERTIFICATO DI FIRMA      | DIGITALE                         |                            |
|                                                                      |                                                                   | Codice pratica<br>Stato del certificato                   | RICHIESTA CERTIFICATO SCARTATA            |                           |                                  |                            |
|                                                                      |                                                                   | Azione da eseguire                                        | CONTATTARE L'ASSISTENZA                   |                           |                                  |                            |
|                                                                      |                                                                   | Nota                                                      | 15 - La richiesta del certificato non è a | andata a buon fine. Conta | attare l'assistenza come specifi | cato sulla guida utente.   |
|                                                                      |                                                                   | * Casella e-mail validata sul                             | Portale Polis                             |                           |                                  |                            |

RTI : HP Enterprise Services Italia S.r.l. – Selex ES S.p.A.

In questo caso, l'utente deve segnalare l'anomalia all'assistenza preposta con l'apertura di un tagliando al Service-Desk tramite il proprio istituto scolastico di competenza.

Con la profilazione, che avverrà con un processo asincrono, si avrà la visualizzazione dello stato di firma disponibile (*l'utente firmatario o l'utente titolare di certificato è in possesso del certificato digitale richiesto*):

| pubblica.                                                                                      | ruzione.it                                         |                                                                               |                                             |                                                            |                                                 |                               |                                     |
|------------------------------------------------------------------------------------------------|----------------------------------------------------|-------------------------------------------------------------------------------|---------------------------------------------|------------------------------------------------------------|-------------------------------------------------|-------------------------------|-------------------------------------|
|                                                                                                |                                                    | DB                                                                            |                                             |                                                            | - 1                                             | DE                            |                                     |
| area ri                                                                                        | servata                                            |                                                                               |                                             |                                                            |                                                 |                               |                                     |
| envenuto,                                                                                      |                                                    |                                                                               |                                             |                                                            |                                                 |                               |                                     |
| Profilo, Utente Firmatario                                                                     | SIDI - Firma Digitale> Gestione Certificati Digita | li                                                                            |                                             |                                                            |                                                 |                               |                                     |
| I tuoi servizi                                                                                 |                                                    |                                                                               |                                             |                                                            |                                                 |                               |                                     |
| Firma Digitale<br>Gestione Certificati Digitali<br>Firma Documenti<br>Elenco Documenti Firmati |                                                    | Stato Iniziale                                                                | Adesione Utente                             | Produzione Certificat                                      | o Firma Disponibile                             | Firma Disabilitata            | Certificato Non Attivo              |
| Torna a Pag. Iniziale                                                                          |                                                    |                                                                               |                                             | DATIA                                                      | NAGRAFICI UTENTE                                |                               |                                     |
|                                                                                                |                                                    | ognome<br>iome<br>odice Fiscale<br>Iail Istituzionale *                       |                                             |                                                            |                                                 |                               |                                     |
|                                                                                                |                                                    |                                                                               |                                             | DATI DEL CERT                                              | IFICATO DI FIRMA DIGI                           | TALE                          |                                     |
|                                                                                                |                                                    | odice pratica<br>tato del certificato<br>ata di produzione<br>ata di scadenza | FIRMA DIGITALE D                            | ISPONIBILE                                                 |                                                 |                               |                                     |
|                                                                                                | ,                                                  | ota                                                                           | DR - Verificare l'abit                      | ilitazione ai profili di firm                              | atario previsti e l'accesso                     | alle relative funcioni di fin | na cul Stot                         |
|                                                                                                |                                                    |                                                                               | ou - venincare rab                          | mitazione ai promi di firm                                 | latario previati e l'accesso                    | ane relative ruhzioni di fin  | 10 00 3101                          |
|                                                                                                | l                                                  | imiti d'uso                                                                   | I titolari fanno uso<br>derivanti dal ruolo | del certificato solo per la<br>svolto all'interno dell'org | e finalita' di lavoro per le q<br>ganizzazione. | uali e' rilasciato e nell'ese | rcizio delle funzioni istituzionali |
|                                                                                                | L                                                  |                                                                               |                                             | Disabilita Firma (                                         | Digitale Visualizza IDR e                       | IDS                           |                                     |

La disponibilità della firma digitale, attiva nella medesima schermata, due bottoni:

- Disabilita firma digitale
- Visualizza IDR e IDS

Con il primo, l'utente ha la possibilità di disabilitare la propria firma digitale-

| Tramite il tasto                                                                                                    | Disabilita Firma Digitale l'utente accede alla seguente schermata:                                             |
|----------------------------------------------------------------------------------------------------|----------------------------------------------------------------------------------------------------|
| Benvenuto,                                                                                                    |                                                                                                    |
| Profilo, Utente Firmatario                                                                                                    | SIDI - Firma Digitale> Gestione Certificati Digitali                                                           |
| I tuoi servizi<br>Firma Digitale<br>Gestione Certificati Digitali<br>Firma Documenti<br>Elenco Documenti Firmati<br>Torma a Pag. Iniziale | Per procedere alla disabilitazione della firma digitale, inserire il Codice Personale Polis Codice Personale * |
|                                                                                                    | (*) Campo obbligatorio                                                                                         |
|                                                                                                    | Indietro conferma                                                                                              |

L'utente potrà inserire il codice personale Polis e digitando il tasto "conferma", disabilita la propria firma digitale (non potrà più essere utilizzata).

Il relativo certificato prodotto dalla CA, rimane ancora valido anche se non utilizzabile per la firma digitale, fino alla naturale scadenza dei 3 anni.

E' necessario porre attenzione alla digitazione del codice personale. Infatti, se l'utente non inserisce correttamente il codice personale polis per 5 volte consecutive, il sistema disabilita automaticamente la firma digitale. L'utente riceverà una email di notifica della disabilitazione della propria firma digitale per aver esaurito le 5 possibilità consecutive di inserire correttamente il proprio codice personale Polis.

La schermata di conferma della disabilitazione è le seguente:

| area                                                                                                    | 1.1261.vara |                       |                                                                                                    |  |
|----------------------------------------------------------------------------------------------------|-------------|-----------------------|----------------------------------------------------------------------------------------------------|--|
| Benvenuto, Profilo, Utente Firmatario                                                                                          | SIDI -      | Firma Digitale> Gesti | one Certificati Digitali                                                                                                |  |
| I tuoi servizi                                                                                                    |             |                       |                                                                                                    |  |
| Firma Digitale<br><u>Gestione Certificati Digitali</u><br>Firma Documenti<br>Elenco Documenti Firmati<br>Torna a Pag. Iniziale |             |                       | Firma digitale disabilitata dall'utente<br>Attenzione, la firma è stata disabilitata ma il certificato è ancora valido. |  |
|                                                                                                    |             |                       | indietro                                                                                                    |  |

Utilizzando il tasto "indietro" si torna alla schermata della visualizzazione dello stato della firma digitale.

| pubblice.                                                                              | I deferrence                                                                                                    |
|----------------------------------------------------------------------------------------|----------------------------------------------------------------------------------------------------|
|                                                                                        |                                                                                                    |
| area ri                                                                                | servata                                                                                                    |
| enuto,                                                                                 |                                                                                                    |
| ilo, Utente Firmatario                                                                 | SIDI - Firma Digitale> Gestione Certificati Digitali                                                                                                    |
| tuoi servizi                                                                           | · · ·                                                                                                    |
| orna Pag. Iniziale<br>rma Digitale<br>Gestione Certificati Digitali<br>Firma Documenti | Stato Iniziale Adesione Utente Produzione Certificato Firma Disponible Firma Disponible Certificato Non Attivo                                                                                                    |
| Elenco Documenti Firmati                                                               | DATI ANAGRAFICI UTENTE                                                                                                    |
|                                                                                        | Kone<br>Codice Fiscale<br>Mail Istituzionale *                                                                                                    |
|                                                                                        | DATI DEL CERTIFICATO DI FIRMA DIGITALE                                                                                                    |
|                                                                                        | Codice pratica Stato del certificato Data di produzione Data di scadariza Data di scadariza Data di sc |
|                                                                                        | Azione da eseguire                                                                                                    |
|                                                                                        | Nota 11 - Firma digitale disabilitata dall'utente. Per la riabilitazione contattare l'assistenza come specificato sulla guida utente.                                                                                                    |
|                                                                                        | Limiti d'uso I titolari fanno uso del certificato solo per le finalita' di lavoro per le quali e' rilasciato e nell'esercizio delle funzioni                                                                                                    |

<sup>•</sup>Cecele e and bottone, la funzione consente di accedere ai parametri IDR (Identificativo del codice della Richiesta) ed IDS (Identificativo del codice di Sospensione) legati allo specifico certificato.

Sono codici prodotti in fase di generazione della richiesta del certificato che possono essere usati all'occorrenza dall'utente per la gestione del proprio certificato in relazione alla CA Postecom con cui ha definito i contratto

| Tramite il                                                                                                    | tasto 🔽              | isualizza IDR e IDS              | l'utente accede alla seguente schermata:                                                            |
|----------------------------------------------------------------------------------------------------|----------------------|----------------------------------|----------------------------------------------------------------------------------------------------|
| Benvenuto,                                                                                                    |                      |                                  |                                                                                                    |
| Profilo, Utente Firmatario                                                                                                    | SIDI - Firma Digital | e> Gestione Certificati Digitali |                                                                                                    |
| I tuoi servizi                                                                                                    |                      | Der procedure all                | a visualizzazione dell'ID del Certificate Jacobico Il Certico Descenado Della                       |
| Firma Digitale<br><u>Gestione Certificati Digitali</u><br>Firma Documenti<br>Elenco Documenti Firmati<br>Torna a Pag. Iniziale |                      | Per procedere all                | visualizzazione celi LU en Cerincato, inserire il Coolce Personale Polis Codice Personale + ******* |
|                                                                                                    |                      |                                  | (*) Campo obbligatorio                                                                              |
|                                                                                                    |                      |                                  | indietro conferma                                                                                   |

RTI : HP Enterprise Services Italia S.r.l. – Selex ES S.p.A.

nella quale deve inserire il codice personale Polis. Successivamente, tramite la digitazione del tasto "conferma", accede alla seguente schermata di visualizzazione dei parameteri IDR ed IDS.

| Benvenuto,<br>Profilo, Utente Firmatario                                     | SIDI - Firma Digitale> Gestione Certificati Digitali                                                                                                 |
|------------------------------------------------------------------------------|----------------------------------------------------------------------------------------------------|
| I tuoi servizi                                                               |                                                                                                    |
| Firma Digitale<br>Gestione Certificati Digitali                              | Visualizzazione IDSospensione ed IDRequest                                                                                                    |
| Firma Uocumenti Firmati<br>Elenco Documenti Firmati<br>Torna a Pag. Iniziale | Cognome<br>Nome<br>Codice fiscale<br>Mail Istituzionale *<br>IDR codice della richiesta del certificato<br>IDS codice di sospensione del certificato |
|                                                                              | " Casella e-mail validata sul Portale Polis                                                                                                    |
|                                                                              | indietro                                                                                                    |

Va sottolineato che anche in questo caso, se l'utente digita erroneamente il codice personale Polis per 5 volte consecutive, il sistema disabilità automaticamente la firma digitale con l'inoltro della notifica via email della disabilitazione della firma digitale.

E' da sottolineare che, se l'utente è in possesso del certificato valido ma la firma digitale è stata disabilitata (tramite la specifica funzione o in dal sistema a fronte dei 5 errori consecutivi nell'inserire il codice personale polis), per la sua riattivazione l'utente deve obbligatoriamente contattare l'amministrazione centrale che verificherà la specifica situazione ed attiverà le opportune azioni per la riabilitazione della Firma Digitale. In ogni caso, il certificato digitale rimane disponibile fino alla sua naturale scadenza dopo la quale è comunque necessario reiterare il processo di generazione di un nuovo certificato.

Nel caso l'utente perda il diritto amministrativo di possedere la firma digitale, il sistema sospende l'abilitazione alla firma in due fasi, ponendo la firma digitale stessa in uno stato riattivabile se la perdita di diritto è momentanea.

| pubblica.                                                                                      | ruzione.it                                      |                                                                                   |                                              |                                                                   |                                                           |                                                        |                                       |
|------------------------------------------------------------------------------------------------|-------------------------------------------------|-----------------------------------------------------------------------------------|----------------------------------------------|-------------------------------------------------------------------|-----------------------------------------------------------|--------------------------------------------------------|---------------------------------------|
|                                                                                                |                                                 |                                                                                   | 222                                          |                                                                   |                                                           |                                                        |                                       |
| area rise                                                                                      | arvaca                                          |                                                                                   |                                              |                                                                   |                                                           |                                                        |                                       |
| Berlyendco,                                                                                    |                                                 | 1000                                                                              |                                              |                                                                   |                                                           |                                                        |                                       |
| Pronio, Otente Firmatario                                                                      | SIDI - Firma Digitale> Gestione Certificati Dig | gitali                                                                            |                                              |                                                                   |                                                           |                                                        |                                       |
| I tuoi servizi                                                                                 |                                                 |                                                                                   |                                              |                                                                   |                                                           |                                                        |                                       |
| Firma Digitale<br>Gestione Certificati Digitali<br>Firma Documenti<br>Flenco Documenti Firmati |                                                 | Stato Iniziale                                                                    | Adesione Utente                              | Produzione Certificato                                            | Firma Disponibile                                         | Firma Disabilitata                                     | Certificato Non Attivo                |
| Torna a Pag. Iniziale                                                                          |                                                 |                                                                                   |                                              | DATI ANA                                                          | GRAFICI UTENTE                                            |                                                        |                                       |
|                                                                                                |                                                 | Cognome<br>Nome<br>Codice Fiscale<br>Mail Istituzionale *                         |                                              |                                                                   |                                                           |                                                        |                                       |
|                                                                                                |                                                 |                                                                                   |                                              | DATI DEL CERTIFI                                                  | CATO DI FIRMA DIGIT                                       | ALE                                                    |                                       |
|                                                                                                |                                                 | Codice pratica<br>Stato del certificato<br>Data di produzione<br>Data di scadenza | DISABILITAZIONE                              | FIRMA DIGITALE IN CORSO                                           |                                                           |                                                        |                                       |
|                                                                                                |                                                 | Azione da eseguire                                                                | CERTIFICATO DA S                             | OSPENDERE                                                         |                                                           |                                                        |                                       |
|                                                                                                |                                                 | Nota                                                                              | 09 - Il servizio di f<br>fascicolo dei respo | irma digitale è in corso di di<br>nsabili delle istituzioni scola | sabilitazione in quanto l'<br>stiche. Verificare la posiz | utente non risulta avere<br>zione nel fascicolo del pe | un incarico effettivo nel<br>rsonale. |
|                                                                                                |                                                 | Limiti d'uso                                                                      | I titolari fanno uso<br>derivanti dal ruolo  | del certificato solo per le fi<br>svolto all'interno dell'organi  | alita' di lavoro per le qu<br>zzazione.                   | ali e' rilasciato e nell'ese                           | rcizio delle funzioni istituzionali   |
|                                                                                                |                                                 | * Casella e-mail validata                                                         | sul Portale Polis                            |                                                                   |                                                           |                                                        |                                       |

RTI : HP Enterprise Services Italia S.r.l. – Selex ES S.p.A.

| area t                                                                                         | iservata                                                                                                    |
|------------------------------------------------------------------------------------------------|----------------------------------------------------------------------------------------------------|
| ivenuto,                                                                                       |                                                                                                    |
| rofilo, Utente Firmatario                                                                      | SIDI - Firma Digitale> Gestione Certificati Digitali                                                                                                    |
| I tuoi servizi                                                                                 |                                                                                                    |
| Firma Digitale<br>Gestione Certificati Digitali<br>Firma Documenti<br>Elenco Documenti Firmati | Stato Iniziale Adesione Utente Produzione Certificato Firmia Disponibile Pirma Disabilitata Certificato Non Attivo                                                         |
| Torna a Pag. Iniziale                                                                          | DATI ANAGRAFICI UTENTE                                                                                                    |
|                                                                                                | Nome<br>Codice Fiscale<br>Had I Istituzionale *                                                                                                    |
|                                                                                                | DATI DEL CERTIFICATO DI FIRMA DIGITALE                                                                                                    |
|                                                                                                | Codice pratica                                                                                                    |
|                                                                                                | Nota  13 - Il servizio di intrustri o scarsci di fina digitale è stato disabilitato in quanto l'utente non risulta avere un incarico effettivo nel fascicolo de personale. |
|                                                                                                |                                                                                                    |

Nel caso per l'utente scade il certificato, il sistema sospende l'abilitazione alla firma e pone il certificato nello stato "*Certificato Non Attivo*"

Per poter utilizzare la firma digitale, l'utente se possiede ancora i requisiti, deve reiterare il processo di generazione di un nuovo certificato.

| area rise                                                                                      | servata                                                                                                    |                                        |
|------------------------------------------------------------------------------------------------|----------------------------------------------------------------------------------------------------|----------------------------------------|
| Invenuto,                                                                                      |                                                                                                    |                                        |
| Promo, otente Primacano                                                                        | SIDI - Firma Digitale> Gestione Certificati Digitali                                                                                                    |                                        |
| I tuoi servizi                                                                                 |                                                                                                    | -                                      |
| Firma Digitale<br>Gestione Certificati Digitali<br>Firma Documenti<br>Elenco Documenti Firmati | Stato Iniziale Adesione Utente Produzione Certificato Firma Disponibile Firma Disabilita                                                                                   | a Certificato Non Attivo               |
| Torna a Pag. Iniziale                                                                          | DATI ANAGRAFICI UTENTE                                                                                                    |                                        |
|                                                                                                | Cognome<br>Nome<br>Codice Fiscale<br>Mail Istituzionale *                                                                                                    |                                        |
|                                                                                                | DATI DEL CERTIFICATO DI FIRMA DIGITALE                                                                                                    |                                        |
|                                                                                                | Codice pratica                                                                                                    |                                        |
|                                                                                                | Azione da eseguire CERTIFICATO SCADUTO                                                                                                    |                                        |
|                                                                                                | Nota 10 - Certificato scaduto. Accedere al portale polis per effettuare una nuova richiesta di serv                                                                        | vizio di firma digitale.               |
|                                                                                                | Limiti d'uso<br>I titolari fanno uso del certificato solo per le finalità' di lavoro per le quali e' rilasciato e nel<br>deventi del solo per le guali e' rilasciato e nel | esercizio delle funzioni istituzionali |

| pubblica.                                                                                      | truzione.it                                                                                                    |
|------------------------------------------------------------------------------------------------|----------------------------------------------------------------------------------------------------|
|                                                                                                |                                                                                                    |
| area r                                                                                         | iservata                                                                                                    |
| nvenuto,                                                                                       |                                                                                                    |
|                                                                                                | SLDI - Firma Digitale> Gestione Certificati Digitali                                                                                                    |
| I tuoi servizi                                                                                 | · · · · · · · · · · · · · · · · · · ·                                                                                                    |
| Firma Digitale<br>Gestione Certificati Digitali<br>Firma Documenti<br>Flenco Documenti Firmati | Stato Iniziale Adesione Utente Produzione Certificato Firms Disponibile Firms Dispolitata Certificato Non Attivo                                                                                                    |
| Torna a Pag. Iniziale                                                                          | DATI ANAGRAFICI UTENTE                                                                                                    |
|                                                                                                | Cognome<br>Nome<br>Codice Fiscale<br>Mail Istituzionale *                                                                                                    |
|                                                                                                | DATI DEL CERTIFICATO DI FIRMA DIGITALE                                                                                                    |
|                                                                                                | Codice pratica                                                                                                    |
|                                                                                                | Azione da eseguire FIRMA DIGITALE DISABILITATA                                                                                                    |
|                                                                                                | Nota 16 - 11 servizio di firma digitale è stato disabilitato per scadenza del certificato digitale. Accedere al portale polis per effettuare<br>una nuova richiesta di servizio di firma digitale.                     |
|                                                                                                | Limiti d'uso I titolari fanno uso del centificato solo per la finalita' di lavoro per le quali e' rilasciato e nell'esercizio delle funzioni istituzionali derivanti dal ruolo svolto all'interno dell'organizzazione. |
|                                                                                                |                                                                                                    |

## 1.3 Funzione di Firma Documenti

La funzione in oggetto permette agli utenti che possiedono il profilo di "utente firmatario" di firmare digitalmente i documenti di tipo \*.zip fino a 4MB di dimensione e di tipo \*.pdf ovvero \*.xml fino a 2MB di dimensione.

## 1.3.1 Modalità operative per la Firma dei Documenti

Per poter firmare digitalmente dei documenti, l'utente, deve selezionare la funzione Firma Documenti. La funzione richiede di inserire la password di login SIDI ed il codice personale Polis, ricevuto durante l'accreditamento nelle Istanze On Line, Contestualmente, l'utente deve selezionare il file da firmare digitalmente, ricercandolo in locale tramite il tasto "Sfoglia".

La funzione consente altresì di:

- scegliere di salvare sul SIDI il documento firmato, selezionando "Si" dalla specifica opzione esplicitata da radio-button.
- > aggiungere delle note relative al file firmato (max 250 caratteri).

Premendo il tasto "Firma", il file viene firmato digitalmente e viene attivato l'Upload nel caso si sia richiesta l'opzione di salvataggio nel SIDI.

| Benvenuto,                                                                                                    |                                               |              |
|----------------------------------------------------------------------------------------------------|-----------------------------------------------|--------------|
| Profilo, Utente Firmatario                                                                                              | SIDI - Firma Digitale> Firma Documenti        |              |
| I tuoi servizi                                                                                                    |                                               |              |
| Firma Digitale<br>Gestione Certificati Digitali<br>Firma Documenti<br>Elenco Documenti Firmati<br>Torna a Pag. Iniziale | Tutti i campi contrasseganti da * sono obblig | yatori       |
|                                                                                                    | Nome utente SIDI/Polis                        |              |
|                                                                                                    | Password SIDI*                                | ••••••       |
|                                                                                                    | Codice personale polis*                       | •••••        |
|                                                                                                    |                                               |              |
|                                                                                                    | Documento da firmare*                         | pdf Sfoglia. |
|                                                                                                    | Salvare il documento firmato su SIDI          | ● Si ◎ No    |
|                                                                                                    |                                               |              |
|                                                                                                    | Note                                          |              |
|                                                                                                    | max 2MB per file PDF                          |              |
|                                                                                                    |                                               |              |
|                                                                                                    |                                               |              |
|                                                                                                    |                                               | Firma        |

Una volta firmato digitalmente, il file è possibile scaricarlo digitando lo specifico tasto di download che si rende disponibile dopo il salvataggio.

| Benvenuto,<br>Profilo, Utente Firmatario<br>I tuoi servizi<br>Toma Dag, Iniziale<br>Firma Digitale<br>Gestione Certificati Digitali<br><u>Firma Documenti</u><br>Elenco Documenti Firmati | SIDI - Firma Digitale> Firma Documenti<br>Documento firma<br>Tutti i campi contrasseganti da * sono obbligatori                      | to correttamente, e' possibile scaricare il documento tramite il tasto -Download- |
|----------------------------------------------------------------------------------------------------|----------------------------------------------------------------------------------------------------|-----------------------------------------------------------------------------------|
|                                                                                                    | Nome utente SIDI/Polis<br>Password SIDI*<br>Codice personale polis*<br>Documento da firmare*<br>Salvare il documento firmato su SIDI | ● Si ◎ No                                                                         |
|                                                                                                    | Note<br>max 2 MB per i file PDF                                                                                                    | Firms Download                                                                    |

La nomenclatura del nome che viene assegnato in fase di salvataggio è formata dal prefisso "firmato" più il nome del file utente ed è la medesima che viene proposta in fase di download.

Per file di tipo .pdf, l'utente preme il tasto "Download" che consente di accedere alla schermata di download come riportato nell'esempio:

| Do you y | want to op | en or save this file?  |
|----------|------------|------------------------|
| PDF      | Name:      | firmato pdf            |
| Adobe    | Type:      | Adobe Acrobat Document |
|          | From:      |                        |
|          |            |                        |
|          |            | Open Save Cancel       |
|          |            |                        |
|          |            |                        |

Il documento può essere aperto o salvato in locale Per file di tipo .xml, l'utente preme il tasto "Download" che consente di accedere alla schermata di download come riportato nell'esempio:

| pertura di firmato         | xml.p7m                                                     |         |
|----------------------------|-------------------------------------------------------------|---------|
| È stato scelto di aprir    | e:                                                          |         |
| 🔮 firmato 🚬 .x             | ml.p7m                                                      |         |
| che è <mark>un:</mark> XML | Document                                                    |         |
| da:                        |                                                             |         |
| Che cosa deve fare         | Firefox con questo file?                                    |         |
| <u>Aprirlo</u> con         | XML Editor (predefinita)                                    | •       |
| Salva file                 |                                                             |         |
| 🔲 Da ora in ava            | nti esegui questa azione per tutti i <u>f</u> ile di questo | o tipo. |
|                            | ОК                                                          | Annull  |

Il documento può essere aperto o salvato in locale.

Per file di tipo .zip, l'utente preme il tasto "Download" che consente di accedere alla schermata di download come riportato nell'esempio:

| tato scelto di aprire | 5                                           |                 |
|-----------------------|---------------------------------------------|-----------------|
| 🖹 firmato 🛄 .zip      | <b>b</b>                                    |                 |
| che è un: Comp        | pressed (zipped) Folder                     |                 |
| da:                   |                                             |                 |
| ne cosa deve fare F   | irefox con questo file?                     |                 |
| Aprirlo con           | WinRAR.ZIP (predefinita)                    | •               |
| Salva file            |                                             |                 |
| -                     | nti eregui querta azione per futti i file c | li questo tino  |
| la ora in avar        | in esegui questa azione per tutti i ine c   | in questo tipo. |
| 🔲 Da ora in avar      |                                             |                 |

Il documento può essere aperto o salvato in locale.

ATTENZIONE: si ricorda che la funzione in oggetto permette agli utenti firmatari di firmare digitalmente i documenti di tipo \*.zip fino a 4MB di dimensione massima e di tipo \*.pdf o \*.xml od altro, fino a 2MB di dimensione massima.

## 1.4 Funzione di Elenco Documenti Firmati

La funzione in oggetto permette agli utenti firmatari di visualizzare tutti e solo i documenti firmati digitalmente con la sua firma digitale.

#### 1.4.1 Modalità operative per l' Elenco Documenti Firmati

Per visualizzare i propri documenti firmati digitalmente, l'utente deve selzionare la funzione *"Elenco Documenti Firmati"*.

L'utente può accedere ai documenti firmati, selezionando un insieme di documenti facendo riferimento alla data di firma.

| area riser                                                                                                    | vata                                                                                                    |
|----------------------------------------------------------------------------------------------------|----------------------------------------------------------------------------------------------------|
| Benvenuto,                                                                                                    |                                                                                                    |
| Profilo, Utente Firmatario                                                                                                    | SIDI - Firma Digitale> Elenco Documenti Firmati                                                                                           |
| I tuoi servizi                                                                                                    |                                                                                                    |
| Firma Digitale<br>Gestione Certificati Digitali<br>Firma Documenti<br><u>Elenco Documenti Firmati</u><br>Torna a Pag. Iniziale | Inserire le date di inizio e/o fine ricerca.<br>In assenza di date specificate verra' visualizzato l'elenco di tutti i documenti firmati. |
|                                                                                                    | Data inizio (gg/mm/aaaa)<br>Data fine (gg/mm/aaaa)                                                                                        |
|                                                                                                    | Elenco                                                                                                    |

Definendo uno specifico range di ricerca inserendo la data di inizio della ricerca e/o data fine della ricerca o nessuna delle due, il sistema previa verifica di congruenza delle date inserite, produce un elenco di documenti che risponderanno agli estremi di ricerca indicati.

Verranno visualizzati quindi tutti i documenti firmati, sia salvati che non salvati nel SIDI, con l'informazione della data di firma, il nome del file e la nota inserita in fase di firma. Se il file NON è salvato nel SIDI, ne viene data esplicita evidenzia con la dicitura "(NON SALVATO SU SIDI)" dopo il nome del file.

| Benvenuto,                                                                                                    |                        |                            |                    |            |      |
|----------------------------------------------------------------------------------------------------|------------------------|----------------------------|--------------------|------------|------|
| Profilo, Utente Firmatario                                                                                              | SIDI - Firma Digitale  | > Elenco Documenti Firmati |                    |            |      |
| I tuoi corvizi                                                                                                    |                        |                            |                    |            |      |
| Firma Digitale<br>Gestione Certificati Digitali<br>Firma Documenti<br>Elenco Documenti Firmati<br>Torna a Pag. Iniziale | Elenco Documenti Firma | ti                         |                    |            |      |
|                                                                                                    | Data Firma             | Documento                  |                    |            | Note |
|                                                                                                    | 24/04/2013 10:18:45    | .zip                       |                    | 4MB.ZIP    |      |
|                                                                                                    | 24/04/2013 10:10:21    | .xml.p7m                   |                    | 2MB.XML    |      |
|                                                                                                    | 22/04/2013 09:31:33    | pdf                        |                    |            |      |
|                                                                                                    | 22/04/2013 08:47:50    | .pdf                       |                    | 5051KB     |      |
|                                                                                                    | 19/04/2013 08:32:38    | <u>pdf</u>                 |                    | PDF 3645KB |      |
|                                                                                                    | 18/04/2013 09:55:42    | pdf                        |                    | 3489       |      |
|                                                                                                    | 18/04/2013 09:53:43    | pdf                        |                    | 3385       |      |
|                                                                                                    | 18/04/2013 09:51:00    | .pdf                       |                    | 3124       |      |
|                                                                                                    | 18/04/2013 09:23:29    | zip                        |                    | 4169       |      |
|                                                                                                    | 17/04/2013 15:12:21    | zip                        |                    | 4558 KB    |      |
|                                                                                                    | 17/04/2013 14:40:30    | zip                        |                    | 2,5 KB     |      |
|                                                                                                    | 17/04/2013 14:31:02    | SIDI)                      | pdf(NON SALVATO SU | NO SAVE    |      |
|                                                                                                    | 17/04/2013 14:14:55    | pdf                        |                    |            |      |
|                                                                                                    | 27/02/2013 10:08:14    | .ZIP(NON SALVATO SU SIDI)  |                    | ZIP        |      |
|                                                                                                    | 24/09/2012 12:38:07    | PDF(NON SALVATO SU SIDI)   |                    | PROVA      |      |
|                                                                                                    |                        |                            |                    |            |      |
|                                                                                                    |                        |                            | Esci               |            |      |

L'utente, per visualizzare il singolo documento firmato, può selezionare il file nella lista proposta. Si ha quindi la possibilità di salvarlo in locale oppure di visualizzarlo utilizzando le medesime popup del salvataggio durante la firma.

Di seguito come esempio è riportata la schermata di download di un file ZIP selezionato:

| stato sceito ui aprii | e                                                             |
|-----------------------|---------------------------------------------------------------|
| 📄 firmato             | p                                                             |
| che è un: Com         | pressed (zipped) Folder                                       |
| da:                   |                                                               |
| he cosa deve fare l   | Firefox con questo file?                                      |
| Aprirlo con           | WinRAR.ZIP (predefinita)                                      |
| 💿 <u>S</u> alva file  |                                                               |
| 🔲 Da ora in ava       | nți esegui questa azione ner tutți i file di questo tino      |
|                       | na esegui questa azione per tata r <u>i</u> ne ai questo apo. |
|                       |                                                               |